## Tutorial para exportar certificado digital (chave pública)

Este tutorial visa orientar/exemplificar (*não sendo obrigatório seguir este modelo ou se utilizar unicamente deste cenário*) a exportação do certificado digital (chave pública) utilizando o Windows 7. Esse procedimentos podem variar de acordo com a versão do Windows e ser de forma distinta em outros sistemas operacionais.

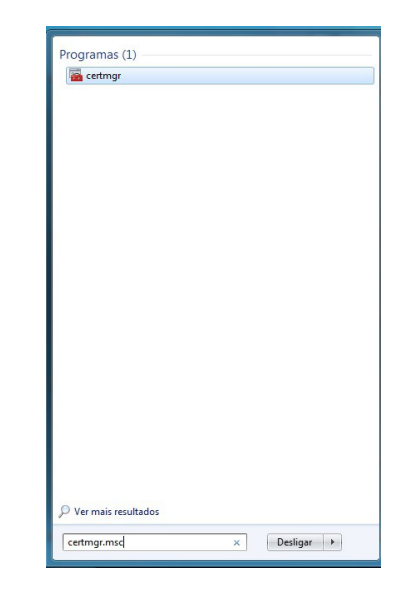

2) Vai aparecer a tela seguinte :

1) No prompt do windows digite : certmgr.msc

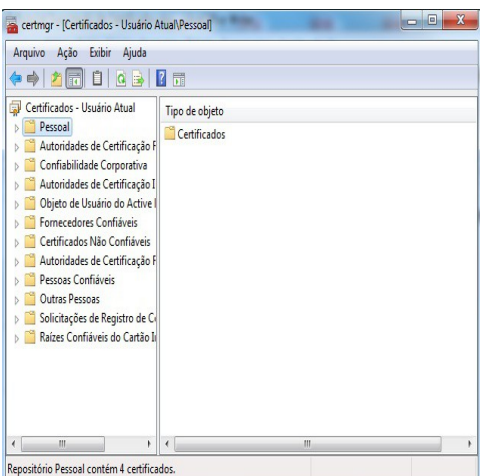

3) Clique na pasta 'Pessoal' e em seguinda na pasta 'Certificados'

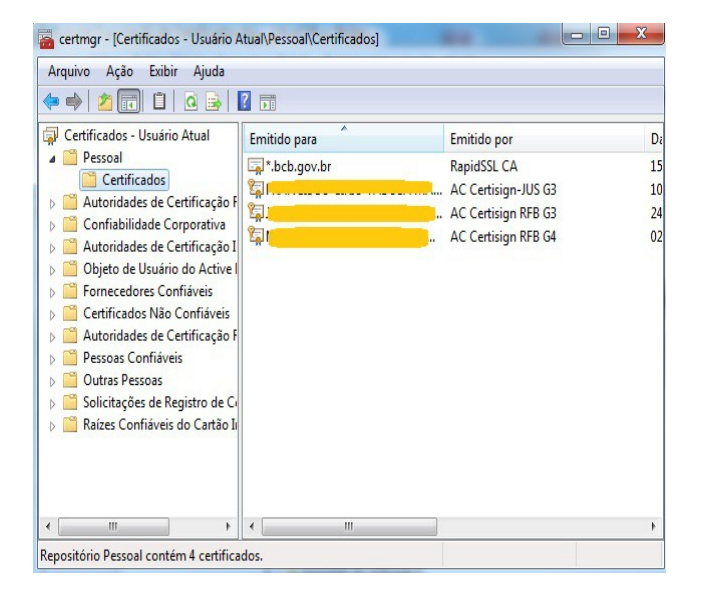

4) Clique com o botão esquerdo duas vezes sobre o certificado que deseja exportar

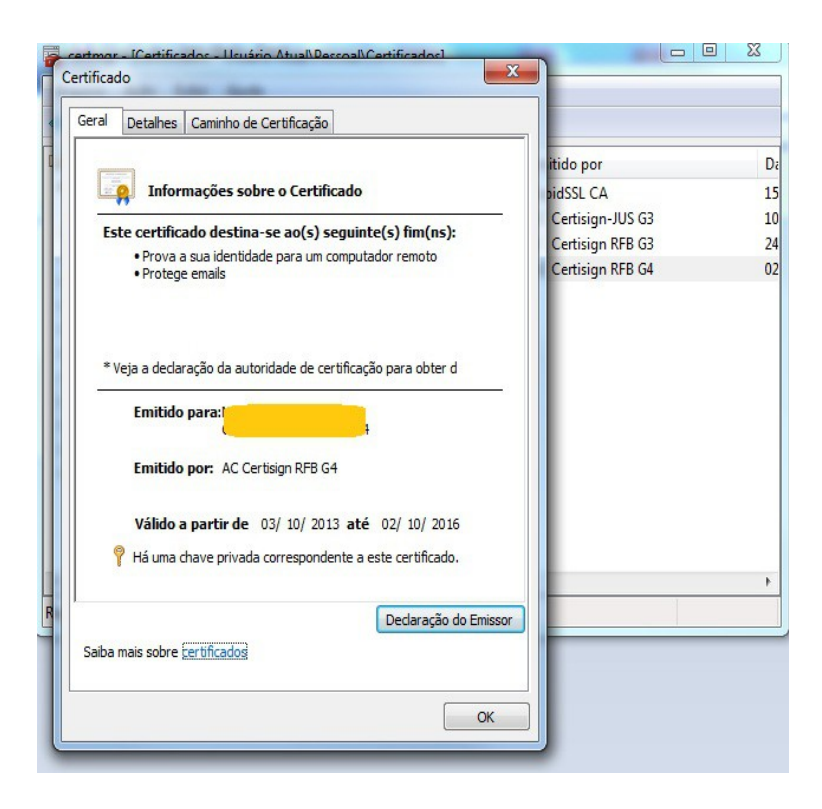

5) Clique na aba 'Detalhes' e no botão abaixo 'Copiar para Arquivo...'

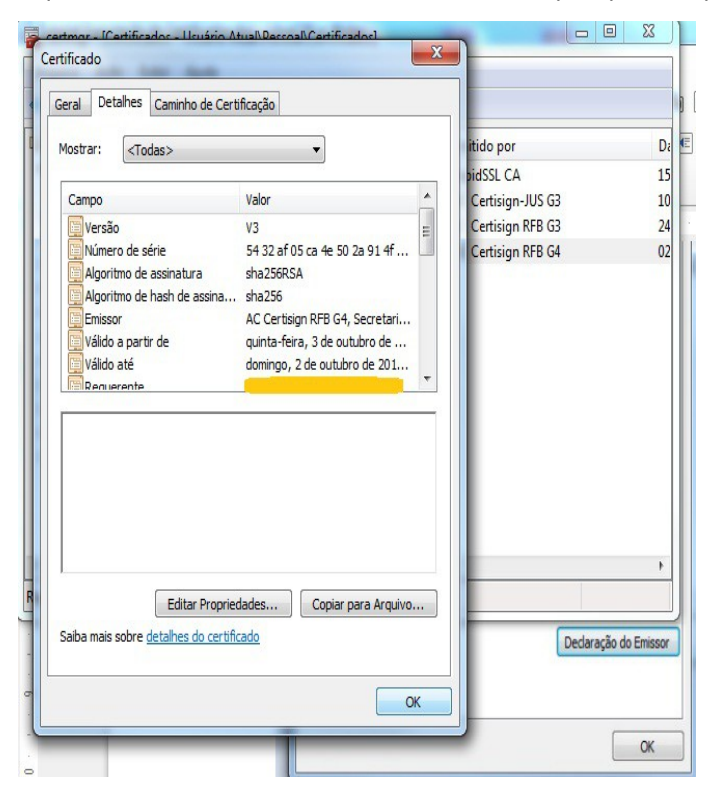

6) Clique no botão 'Avançar' e em seguinda novamente 'Avançar' na tela a seguir acionada a opção '**Não, não exportar a chave privada**' :

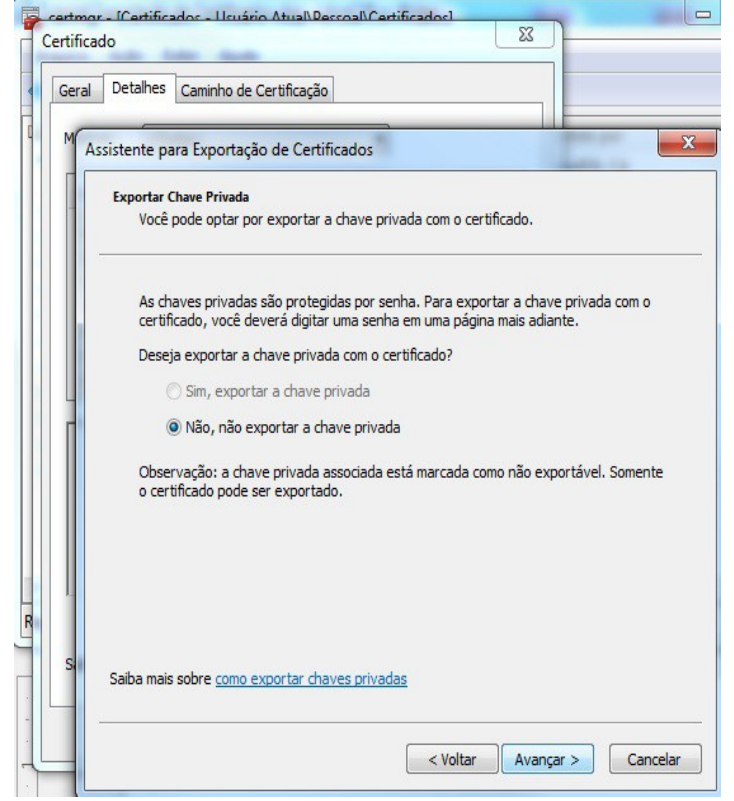

7) Clique no botão 'Avançar' com a seguinte configuração da tela a seguir :

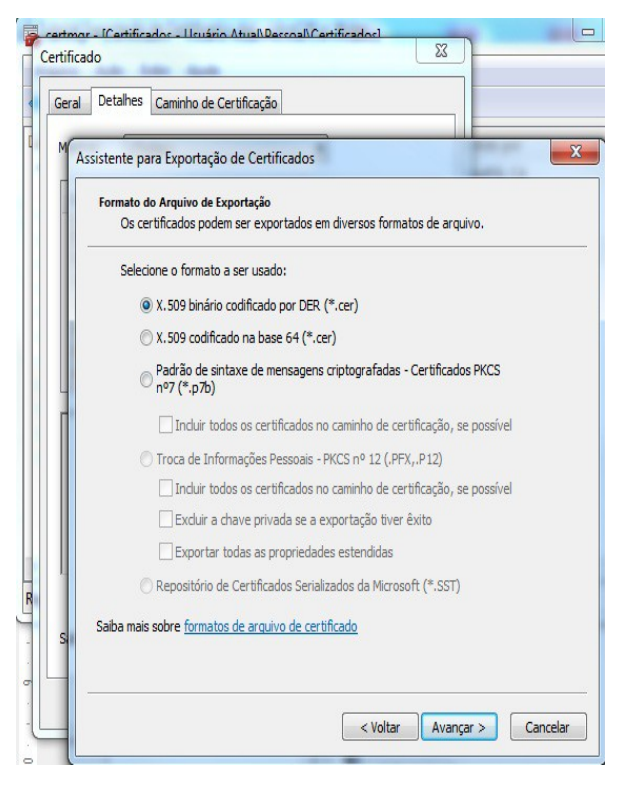

8) A seguir aparecerá uma tela para você escolher o local e o nome do arquivo .CER a ser exportado.

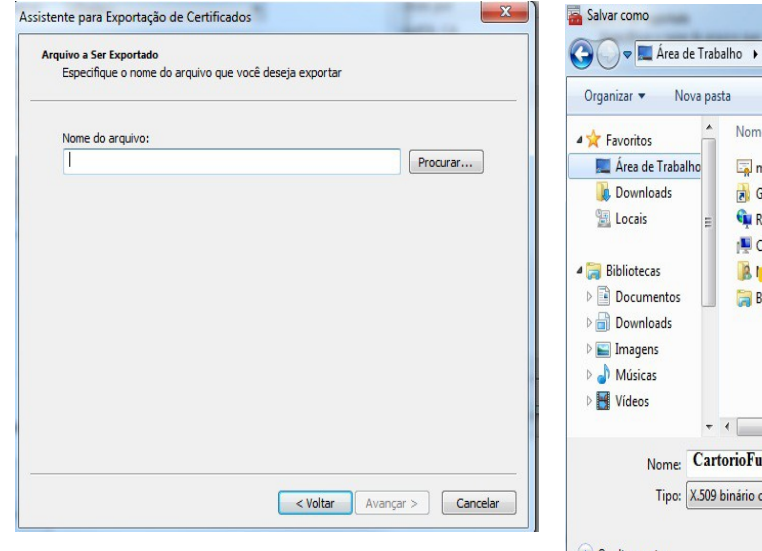

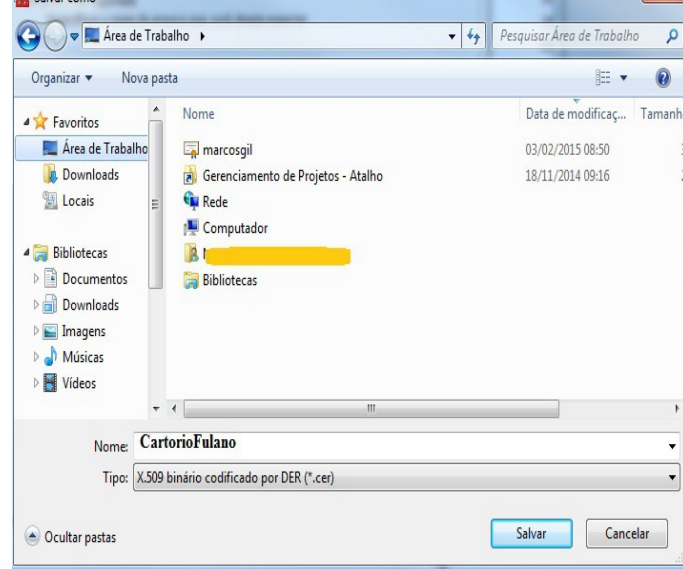

X

9) Clique no botão 'Salvar' e em seguida no botão 'Avançar'. Irá aparecer a tela a seguir :

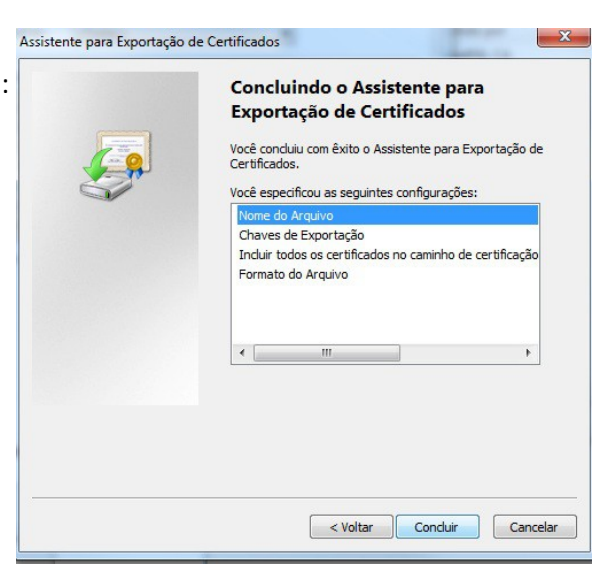

10) Clique no botão 'Concluir' para finalizar o procedimento.

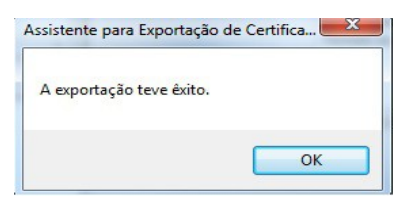